## **Completing a Dropbox Assignment in Sapphire (Student)**

- 1. Log into your Sapphire account
- 2. Click on "Courses & Grades" then the course that the assignment is in.

| No Picture<br>Available<br>Agora Cyber Charter Sch | Courses & Grades               |                   |              |
|----------------------------------------------------|--------------------------------|-------------------|--------------|
| STUDENT BACKPACK                                   | Agora Cyber Charter School, Gr | ades 6-8          |              |
| Current Schedule                                   | Course Title                   | Teacher           | Per.(Days)   |
|                                                    | Algebra I                      | Stephanie Weirich | M1 (1234567) |
| 17 Student Calendar                                | Literary Analysis and Composit | Amanda Ion        | AS1 (1 )     |
| 陷 Courses & Grades                                 | Intermediate World History B   | Jill Phillips     | AS1 ( 5 )    |
| Reports                                            | Physical Science               | Kelly Krelove     | AS2 ( 7)     |
|                                                    | Health 8                       | David DiVito      | AS2 ( 4 )    |
| - Report Cards                                     |                                |                   |              |
| - File Cabinet                                     |                                |                   |              |

3. Scroll down to the "Course Information" section. You'll see the "Dropbox" folder with the assignment dropbox located there. Click on the Dropbox to open the assignment.

| Literary Analysis                                                                        | and Composit - Teacher: Amanda Ion                                                                                                    |
|------------------------------------------------------------------------------------------|----------------------------------------------------------------------------------------------------|
| ** These grades are considered complete and r                                            | Click on the marking period below to see the assignment grade breakdown.<br>Marking Period: 1 2 3 4 FIN<br>Current Grades: 91(A) 100(A) 96(A) 92(A) 96(A)<br>Updated: ** ** 5/16/14 **<br>may not reflect the assignments in the teacher's Gradebook. |
|                                                                                          | Upcoming Assignments                                                                                                    |
|                                                                                          | Due: 05/28/2014 - Wed                                                                                                    |
| <ul> <li>Comp: Unit 9 - Comp/Contrast<br/>Literary Analysis and Composit</li> </ul>      |                                                                                                    |
|                                                                                          | Due: 06/06/2014 - Fri                                                                                                    |
| - Literature Semester Test<br>Literary Analysis and Composit                             |                                                                                                    |
|                                                                                          | Due: 06/11/2014 - Wed                                                                                                    |
| - GUM Semester Test (EC)<br>Literary Analysis and Composit                               |                                                                                                    |
| - VOC Semester Test (EC)<br>Literary Analysis and Composit                               |                                                                                                    |
|                                                                                          | Course Information                                                                                                    |
|                                                                                          | Welcome to LAC I!                                                                                                    |
| Spring Scantron Achievement Te<br>Don't forget to finish both your Math and<br>16, 2014) | sts!<br>I Reading Scantron Achievement tests! Your Reading test gives you 20 points toward your English course. Please have them finished today! (May                                                                                                 |
| 1) Dropbox                                                                               |                                                                                                    |
| This folder contains the dropboxes for all o                                             | compositions and homework assignments for LAC I.                                                                                                    |
| Compare/Contrast Essay Dropbo<br>Due May 28th!                                           | x                                                                                                    |
| Please submit your final copy here. Don                                                  | 't forget to include your Venn Diagram! You can download all templates and samples from this folder.                                                                                                    |

4. Open any attachments you need and click on the assignment title.

| Courses & Grades > Literary Analysis and Composit > DropBox Student Class DropBox                                                                                                    |               |                      |          |                       |
|----------------------------------------------------------------------------------------------------|---------------|----------------------|----------|-----------------------|
| Literary Analys                                                                                                    | is and Compos | it - Teacher: Amanda | lon      |                       |
| Assignments                                                                                                    | Score         | My Submissions       | Feedback | Due Date              |
| Attachments:  1. Compare and Contrast Essay Rubric.pdf (277.48KB) 2. Final Copy_Mrs. Harbaugh.pdf (125.13KB) 3. Venn Diagram Template.docx (27.49KB) 4. LAC Semester 2 Module 16 Day 79 - Compare and Contrast Essay.doc (41.00KB) |               | View (0)             | -        | May 28, 2014 11:59 PM |

5. Read and answer the prompt. Attach your final copy, scroll to the bottom and hit "submit".

|  |  | Courses & | Grades > | Literary | Analysis | and C | Composit > | DropBox > | Compare/C | ontrast | Essay |
|--|--|-----------|----------|----------|----------|-------|------------|-----------|-----------|---------|-------|
|--|--|-----------|----------|----------|----------|-------|------------|-----------|-----------|---------|-------|

| Student Class DropBox Assignment                                                                                                    |
|----------------------------------------------------------------------------------------------------|
| Literary Analysis and Composit - Teacher: Amanda Ion                                                                                                    |
| Compare/Contrast Essay                                                                                                    |
| nstructions:                                                                                                    |
| For this essay you will choose two things to compare/contrast. You'll want to choose something that interests you, and you should be able to find at least three features you can compare and contrast for the two items.                                                                                                    |
| You must complete and submit your pre-writing (Venn Diagram) with this assignment to receive full credit. Your final copy must be a minimum of 4 paragraphs (introduction, body, and conclusion), include a hook and thesis statement, and be in either block or point-by-point format. You may reference my website for information, |

## Attachments:

Compare and Contrast Essay Rubric.pdf (277.48KB)
 Discrete Strategy Provided Action of the strategy Provided Action of the strategy Provided Action of

downloadable templates, and examples. (http://aharbaugh.weebly.com)

- 4. AC Semester 2 Module 16 Day 79 Compare and Contrast Essay.doc (41.00KB)

## Add Submission:

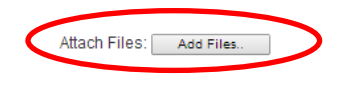

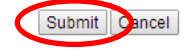